# NIBA

Network Development System for Internet Based Appliance

## User' Manual Jan. 2001

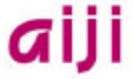

Total Solution Provider for Embedded System AIJI System

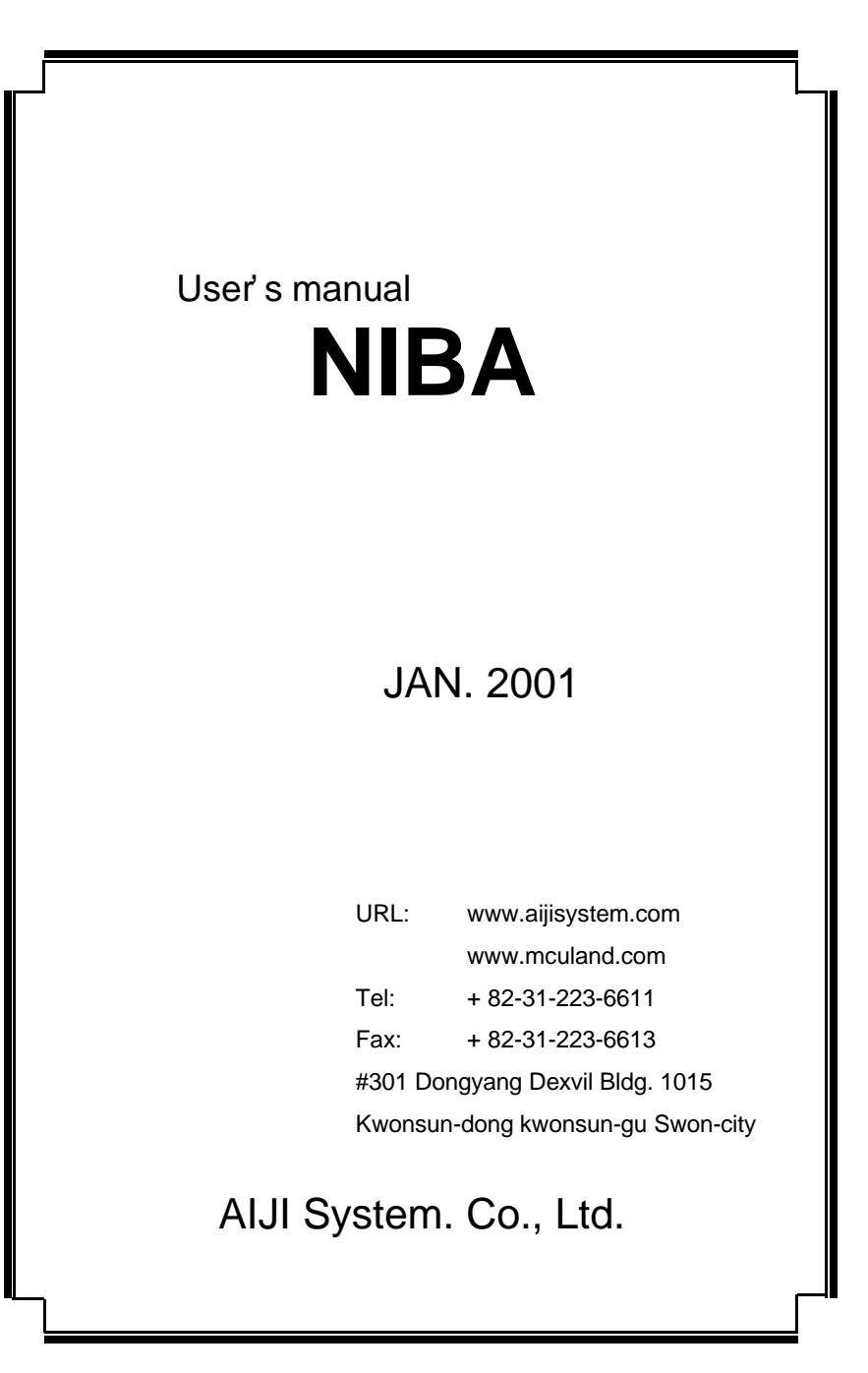

# Contents

| INTRODUCTION                            | 7  |
|-----------------------------------------|----|
| System Requirements                     | 7  |
| Board Components                        | 10 |
| A Flash ROM                             | 10 |
| User Flash memory (Selectable Boot ROM) | 10 |
| Two SDRAM                               | 10 |
| Smart Media & NAND Flash                | 10 |
| EEPROM (24LC256)                        | 12 |
| RTC & Thermometer                       | 12 |
| Serial Port for Console                 | 12 |
| Serial Port for S/W Modem & RS-422      | 12 |
| Ethernet interface                      | 12 |
| Graphic LCD interface                   | 12 |
| Audio in/out (CODEC)                    | 13 |
| JTAG Port                               | 13 |
| USB Connector (PDIUSBD12)               | 13 |
| Expansion Connectors                    | 13 |
| Reset Button                            | 13 |
| LED Indicators                          | 13 |
| The Board Configuration                 | 14 |
| Console interface Selection–JP8         |    |
| Boot ROM Selection                      |    |
| Memory Selection (unit & Endian)        | 16 |
| Enable IrDA                             |    |
|                                         |    |

| Setup NIBA Environments                    | 17      |
|--------------------------------------------|---------|
| Ethernet 10/100 BASE-T Connector           | 17      |
| Connection Method for UTP cable            | 18      |
| Connection Configuration for Debug Console | 19      |
| Connection Configurations for Debug Conso  | ole. 20 |
| Configuring the Hyper Terminal             | 20      |
| Downloading Executable Binary Image File   | without |
| ADW                                        | 23      |
| OPENice32 Installation                     | 27      |
| OPENice.32                                 | 27      |
| Connecting NIBA and PC                     | 27      |
| Powering up the Board and OPENice32        | 28      |
| APPENDIX                                   | 29      |
| NIBA v2.0 BOM                              | 30      |

## INTRODUCTION

NIBA is a vLinux training kit that is suitable for code development and exploration of S3C3510/30 with vLinux. It includes much of the hardware and software required completing your application development. It supports various function related with network, communication such as IIC, UART, IrDA, 10/100 Ethernet, multimedia module such as sound CODEC, storage media such as SMART MEDIA and NAND FLASH memory module. Using the JTAG interface, you can debug the NIBA directly.

### **System Requirements**

- Host computer: IBM compatible PC
- NIBA (Training kit of S3C3510/30)
- DC power supply with the following outputs: DC 5V Max. 3A

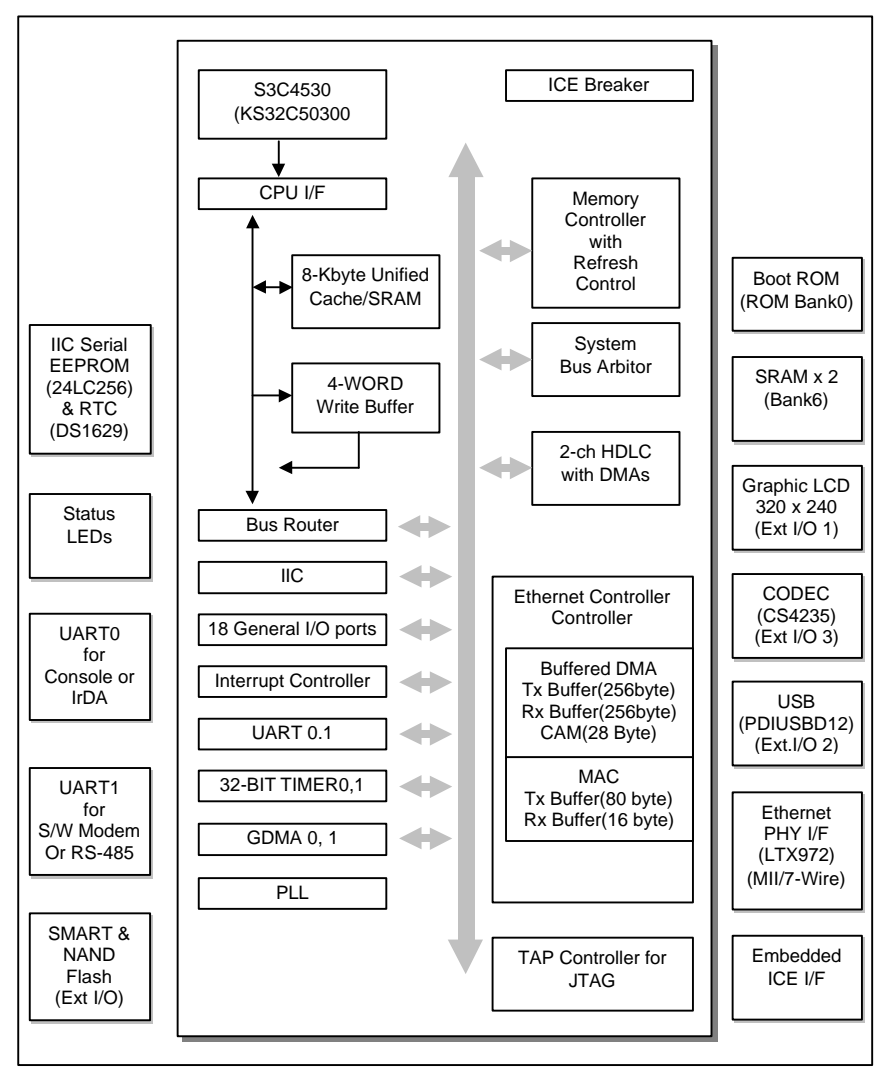

Figure 1. NIBA Block Diagram

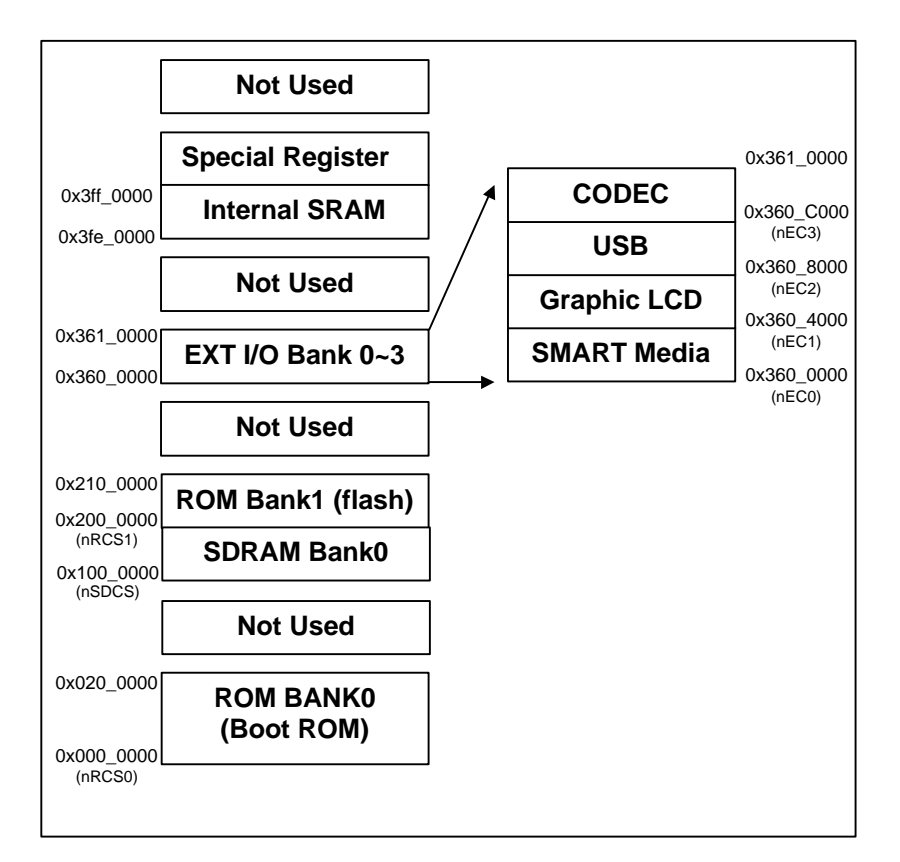

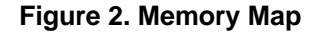

#### **Board Components**

The arrangement of major components on the board is shown in Figure 3. The major components include:

#### A Flash ROM

There is a socket (U6) which accept 512Kbyte size of 8bit Flash ROM. (default for console and monitor)

#### User Flash memory (Selectable Boot ROM)

A mounted 48 TSOP type flash, U4, is mounted for save vLinux image. It has 4 Mbyte (16 bit) size. If you want to use this for boot ROM, J1 should be set to nRCS0 and U6 should be removed. (The default setting is nRCS1)

#### **Two SDRAM**

There are two SDRAM (U9 and U10). The total size of them is 16 Mbyte (16 bit x 2)

#### Smart Media & NAND Flash

A mounted NAND Flash ROM (U2) and Smart media socket (U3) is provided for saving user data.

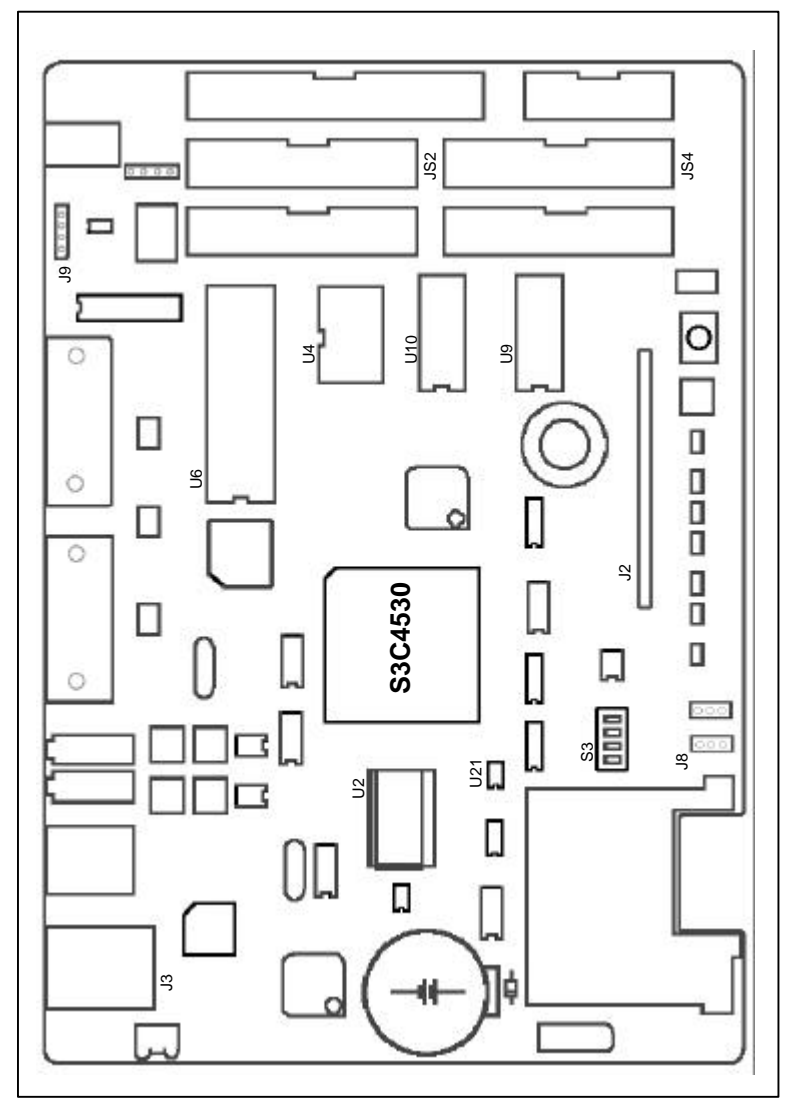

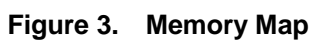

#### EEPROM (24LC256)

There is a IIC Serial EEPROM (U19). The size of EEPROM is 32Kbyte .

#### **RTC & Thermometer**

There is a DS1629 (U21) for RTC and thermometer check. The RTC clock is supplied by the crystal (X2-32.768KHz).

#### **Serial Port for Console**

9-pin serial port (P1) and IrDA (U32) are supplied for serial data communication (Console) between the host PC and the NIBA.

You can select RS232 or IrDA interface with J8.

#### Serial Port for S/W Modem & RS-422

9-pin serial port (P2) and J9 are supplied for Modem. You can use RS232 or RS422 interface without any hardware jumper setting.

#### **Ethernet interface**

There are RJ45 connector (J3) and Ethernet controller (U15) for network. (LTX972, 10/100 BASE-T)

#### **Graphic LCD interface**

There is a 17-pin connector (J2) for graphic LCD (320 x 240 Mono 16 gray). You can control the LCD's contrast by the variable resister (VR1).

#### Audio in/out (CODEC)

There is CODEC IC (CS4235) for Audio in/out. You can control audio volume by the gain control variable resisters (VR2~VR5)

#### **JTAG Port**

One 14-pin JTAG port (JP2) is supplied to connect with OPENice32 or other JTAG based emulator.

#### USB Connector (PDIUSBD12)

One USB connector (J6) is supplied.

#### **Expansion Connectors**

Five connectors (26 pin  $-JS1 \sim JS4$  and 34 pin -JP1) are supplied for system expansion. They contain board data bus, address bus, external memory bank/device control, and external master control signals.

#### **Reset Button**

Three is a button (S1) for system reset.

#### **LED Indicators**

Seven LEDs are supplied on the NIBA. Each LED shows the system status such as POWER, HALT, TX, RX, LINK, USB LINK

## **The Board Configuration**

The NIBA is set with its default configuration. You can use the board with its default settings directly. However, you can also change the default board setup according to the your needs.

#### **Console interface Selection-JP8**

JP8

| Status | Description                |
|--------|----------------------------|
| UART   | Use Uart (P1) for Console  |
| UART   | Use IrDA (U32) for Console |

#### **Boot ROM Selection**

| JP1    |                                                                     |
|--------|---------------------------------------------------------------------|
| Status | Description                                                         |
| nRCS0  | Use U6 as boot ROM                                                  |
| nRCS0  | Use U4 as boot ROM<br><b>Memory inserted in U6 should removed</b> . |

### Memory Selection (unit & Endian)

By using the number 1, 2,3 key of the switch labeled S3, you can select the memory unit & Endian.

| S3 – | Memory | unit |
|------|--------|------|
|------|--------|------|

| Number | Status | Description |
|--------|--------|-------------|
| 1      | OFF    | Reserved    |
| 2      | OFF    |             |
| 1      | OFF    | Byte        |
| 2      | ON     |             |
| 1      | ON     | Halfword    |
| 2      | OFF    |             |
| 1      | ON     | Word        |
| 2      | ON     |             |

#### **S3- Endian Selection**

| Number | Status | Description   |
|--------|--------|---------------|
| 3      | On     | Little Endian |
| 3      | OFF    | Big Endian    |

#### Enable IrDA

S3

| Number | Status | Description  |
|--------|--------|--------------|
| 4      | On     | Enable IrDA  |
| 4      | OFF    | Disable IrDA |

## **Setup NIBA Environments**

### Ethernet 10/100 BASE-T Connector

Same connector and pin out for both 10Base-T and 100Base-Tx

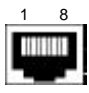

(At the network interface card/hubs)

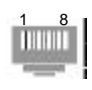

(At the cables)

RJ45 female connector at the network interface cards and hubs. RJ45 male connector at the cable

| Pin | Name | Descriptions   |
|-----|------|----------------|
| 1   | TX+  | Transmit Data+ |
| 2   | TX-  | Transmit Data- |
| 3   | RX+  | Receive Data+  |
| 4   | N/C  | Not Connected  |
| 5   | N/C  | Not Connected  |
| 6   | RX-  | Receive Data-  |
| 7   | N/C  | Not Connected  |
| 8   | N/C  | Not Connected  |

NOTE: TX & RX are swapped on Hub

### **Connection Method for UTP cable**

RJ45 pins on NIBA is defined to Adapter side. So, you straight connect NIBA to HUB through UTP cable. In this case, between the NIBA and Hub, the pin numbers correspond to each others.

Between the NIBA and NIC which is on Host PC, you have to connect each other through UTP cable which is crossover patch cord.

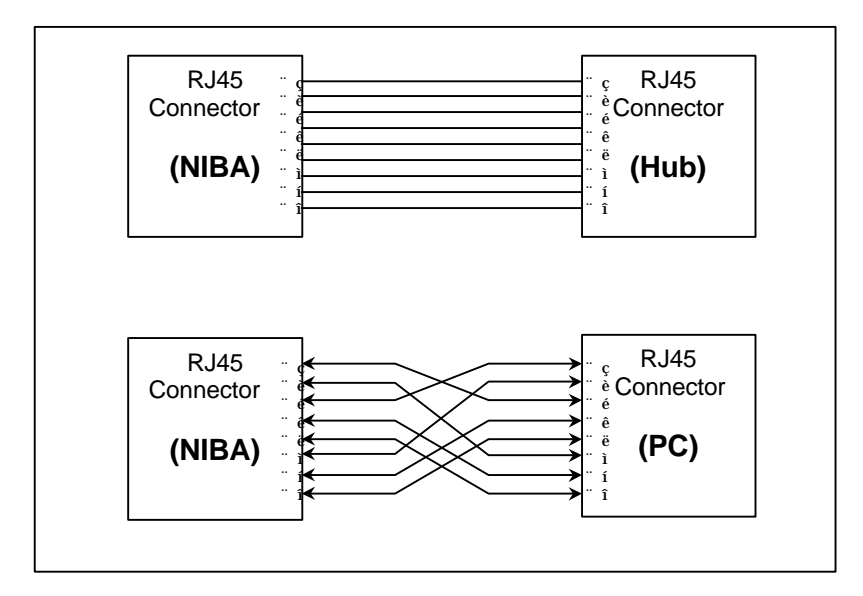

Figure 4. UTP Cable Connection

### Connection Configuration for Debug Console

Uart\_A (P1) on NIBA is assigned to Debug Console port. Using this port, you can download executable image code to DRAM memory. Also you can monitor and debug the device from this port with Hyper Terminal which is windows utility program supported by windows.

You can communicate through the RS232 cable from Uart\_A (P1) to COM1 or COM2 which is serial port on Host PC. NIBA supplies the 9pin D-SUB female connector for communication channel. Detail pin configurations for connecting each others on console port be given as bellows:

## Connection Configurations for Debug Console

### **Configuring the Hyper Terminal**

To configure the Hyper Terminal, which is windows utility program for serial communications, please following steps:

- Run the Hyper Terminal utility program.
   Window 95/98/2000/ NT start tool bar -> Program -> Accessories -> Hyper Terminal Group -> Double click Hyperterm.exe -> Enter connection name -> Select icon -> Click OK.
- Select COM port to communicate with NIBA\_v20 target board. Choose COM1 or COM2 as the serial communication port and click OK
- 3. Set the serial port properties.
  - Bits per second: 57600 bps
  - Data bits: 8 bits
  - Stop bits: 1
  - Flow control: None

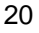

|                          |       |                  | 1 |
|--------------------------|-------|------------------|---|
| <u>B</u> its per second: | 57600 | •                |   |
| <u>D</u> ata bits:       | 8     | •                |   |
| <u>P</u> arity:          | None  | •                |   |
| Stop bits:               | 1     | -                |   |
| Elow control:            | None  | •                |   |
| Advanced                 | 1 [   | Restore Defaults |   |

Figure 5. Choose Setting Page

- 4. Select the Properties from the File menu.
- 5. Choose Setting Page

| Phone Number Settings                                     |
|-----------------------------------------------------------|
| <ul> <li>Function, arrow, and ctrl keys act as</li> </ul> |
| C Ierminal keys C Windows keys                            |
| Emulation:                                                |
| Auto detect                                               |
| Backscroll buffer lines:                                  |
| 500                                                       |
| Beep three times when connecting or disconnecting         |
|                                                           |
|                                                           |
|                                                           |
| AS <u>C</u> II Setup                                      |
|                                                           |
|                                                           |

Figure 6. Choose Setting Page

- 6. Re-connect Hyper-Terminal to run at new properties
   Disconnect: Call -> Disconnect
   Connect: Call -> Call
- 7. Power-On Reset or Push the reset button on NIBA board Now, The diagnostic menu is showed on the Hyper-Terminal.

## Downloading Executable Binary Image File without ADW

Without an emulator, you can download a binary image file through the serial cable to target.

To download an executable binary file, follow the steps:

1. Type "P" to download user program to NIBA on the on the NIBA\_v2.0 console (Hyper-Terminal) menu.

|     | 2 6   | 3 6 6 😭                                 |                |      |       |           |         |        |
|-----|-------|-----------------------------------------|----------------|------|-------|-----------|---------|--------|
| #   |       |                                         | DIAGNOSTIC     | 1.0  | 0     |           |         | #      |
| #   | Copy  | right(c) 2000                           | Vitals Syst    | em I | nc.   | (www.vita | als.co. | kr) #  |
| ##  | ####  | ###############                         | ############   | #### | ####  | ########  | ######  | ###### |
| #   | [A]   | All test                                |                | [M]  | Mem   | ory       |         | #      |
| #   | [P]   | User PGM dow                            | nload          | [L]  | MAC,  | /Ethernet | t       | #      |
| #   | [V]   | View configu                            | ration         | [S]  | IIC   | Test      |         | #      |
| #   | [F]   | Fuse User Fl                            | ash            |      |       |           |         | #      |
| #   | [N]   | NAND flash t                            | est            | [H]  | Sma   | rtMemdia  | test    | #      |
| #   | [R]   | RTC (DS1629)                            | test           | [U]  | USB   | (PDIUSBI  | 012) te | est #  |
| #   | [C]   | Sound (CS453                            | 5) test        | [G]  | Graj  | phic LCD  | test    | #      |
| #   | [I]   | RTL8019(AS)                             | test           |      |       |           |         | #      |
| ##  | *#### | ####################################### | ############## | #### | ####  | ########  | *###### | *##### |
|     | . 1   |                                         | -              |      |       |           |         |        |
| 186 | erect | test Item 3                             | p<br>od imogo  |      |       |           |         |        |
| 36  | errar | crying to io                            | au image       |      |       |           |         |        |
| 9.  | arial | losder image                            | download ad    | dree | . i.  | 0~10000   | 50      |        |
| Se  | and d | ata to serial                           | nort using     | hv V | MODEI | I protoco | -1      |        |
| 1~  | u     |                                         | pore dering .  | ~ ,  |       | - p200000 |         |        |
| -   |       |                                         |                |      |       |           |         |        |

Figure 7. NIBA Diagnostic Window

2. Select the Send File from the Transfer menu

File Name: Select the file name which you want to download. Protocol: Select the Ymodem.

| aniba - HyperTermin<br>Ie 🛛 🏭 Send File                                                | al                                         |                 | <u>?</u> ×     | 1                         |           | <u>-                                    </u> |
|----------------------------------------------------------------------------------------|--------------------------------------------|-----------------|----------------|---------------------------|-----------|----------------------------------------------|
| Folder: C:\test<br># <u>Filename:</u><br>#                                             |                                            |                 | <u>B</u> rowse | ww.vita                   | ls.co.kr  | # 🔺<br>) #                                   |
| ## Protocol:<br># Ymodem                                                               |                                            |                 | •              | #######<br>'Y<br>!thernet | ######### | ###<br>#<br>#                                |
| #<br># [R] RTC (<br># [C] Sound<br># [I] RTL80<br>#################################### | Select File to<br>Look jn:<br>(a) test.bin | Send            |                | • <b>E</b> (              | ?         | ×<br>                                        |
| select test<br>serial tryir<br>Serial loade<br>Send data to                            | File name:                                 | <b>_</b>        |                |                           | Open      |                                              |
| ccccccc_                                                                               | Files of type:                             | All Files (*.*) |                |                           | Cancel    |                                              |

Figure 8. Select a file and Protocol

3. Click OK.

Then, the file that you selected will be downloaded.

| #<br># Copy      | Ymodem fi   | le send for niba                              | ************************************** |
|------------------|-------------|-----------------------------------------------|----------------------------------------|
| #####i<br># [A]  | Sending:    | C:\test\test.bin                              | ····· #                                |
| # [P]<br># [V]   | Packet:     | 21 Error checking: CRC File size: 49K         | #                                      |
| # [F]<br># [N]   | Retries:    | 0 Total retries: 0 Files: 1 of 1              | ##                                     |
| # [R]<br># [C]   | Last error: |                                               | st #<br>#                              |
| # [I]<br>#####   | File:       | 20k of 49K                                    | #####                                  |
| selec†<br>serial | Elapsed:    | 00:00:04 Remaining: 00:00:05 Throughput: 5120 | cps                                    |
| Serial<br>Send c |             | Cancel                                        | s/bps                                  |

Figure 9. File downloading status

| 🊱 niba - HyperTerminal                                                                                                    |                                         |  |  |  |  |
|----------------------------------------------------------------------------------------------------|-----------------------------------------|--|--|--|--|
| File Edit View Gall Transfer Help                                                                                                    |                                         |  |  |  |  |
|                                                                                                    |                                         |  |  |  |  |
|                                                                                                    | ************************                |  |  |  |  |
| # [A] All test                                                                                                    | [M] Memory #                            |  |  |  |  |
| # [P] User PGM download                                                                                                    | [L] MAC/Ethernet #                      |  |  |  |  |
| # [V] View configuration                                                                                                    | [S] IIC Test #                          |  |  |  |  |
| # [F] Fuse User Flash                                                                                                    | #                                       |  |  |  |  |
| # [N] NAND flash test                                                                                                    | [H] SmartMemdia test 🛛 #                |  |  |  |  |
| # [R] RTC (DS1629) test                                                                                                    | [U] USB (PDIUSBD12) test #              |  |  |  |  |
| # [C] Sound (CS4535) test                                                                                                    | [G] Graphic LCD test #                  |  |  |  |  |
| # [I] RTL8019(AS) test                                                                                                    | #                                       |  |  |  |  |
|                                                                                                    | ####################################### |  |  |  |  |
| select test item \$ p<br>serial trying to load image<br>Serial loader image download address is 0x1000050<br>Send data to serial port using by YMODEM protocol<br>cccccccccc |                                         |  |  |  |  |
| Transfer completed<br>Now booting image<br>Connected 0:23:51 Auto detect 57600 8-N-1                                                                                         | SCROLL CAPS NUM Capture Print ec        |  |  |  |  |

Figure 10. Window after download.

## **OPENice32 Installation**

#### **OPENice32**

The OPENice32 can also be connected with the NIBA as a debugging system for software applications development. OPENice32 is a JTAG-based, nonintrusive, debugging system for ARM-based controllers or processors. JTAG provides the interface between a debugger and the ARM-based controller development board.

To use the OPENice32, the following additional equipment are required:

- OPENice32
- 14-way ribbon cable
- 9-pin RS232 cable or parallel cable
- 5 V DC (Max. 3A) power supply

#### **Connecting NIBA and PC**

The OPENice32 should be connected to the NIBA's JTAG Port (JP2) via a 14-way cable, and to the host PC via a 9-pin RS232 serial or parallel cable. To power on the OPENice32, DC 5 V power supply is required.

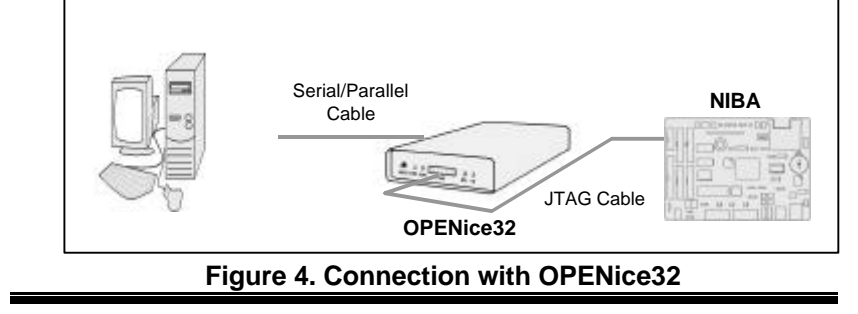

#### Powering up the Board and OPENice32

We recommend that you power on the NIBA before the OPENice32 is powered on. In this way, the system initialization and memory configuration for NIBA performed by the Boot Code can be completed first. Otherwise, it may cause the failure of code download via JTAG.

## APPENDIX

NIBA v2.0 BOM NIBA v2.0 Schematics

## NIBA v2.0 BOM

| ltem | Qua | ntity Reference          | Part                  |
|------|-----|--------------------------|-----------------------|
| 1    | 1   | BT1                      | 3.0V                  |
| 2    | 1   | B1                       | BEAD 350hm            |
| 3    | 65  | C1,C2,C3,C4,C5,C6,C7,C8, | 0.1uF                 |
|      |     | C9,C10,C12,C19,C20,C21,  |                       |
|      |     | C22,C23,C24,C25,C26,C27, |                       |
|      |     | C28,C29,C30,C31,C32,C33, |                       |
|      |     | C34,C35,C36,C37,C38,C39, |                       |
|      |     | C40,C41,C42,C43,C44,C45, |                       |
|      |     | C47,C50,C51,C52,C54,C57, |                       |
|      |     | 062,065,068,069,073,082, |                       |
|      |     |                          | 4                     |
|      |     |                          | 4,<br>2               |
| 1    | 1   | C11                      | 100uE/25\/            |
| 5    | 2   | C16 C13                  | 820pF                 |
| 6    | 14  | C14 C48 C49 C56 C63 C67  | 10uF                  |
| Ũ    | • • | C84.C85.C88.C93.C94.C95. |                       |
|      |     | C97,C116                 |                       |
| 7    | 6   | C15,C60,C74,C76,C90,C99  | 0.01uF                |
| 8    | 2   | C55,C46 10uF/16V         |                       |
| 9    | 6   | C58,C59,C71,C72,C86,C87  | 22pF                  |
| 10   | 1   | C61                      | 1nF                   |
| 11   | 15  | C64,C70,C75,C107,C108,   | 1uF                   |
|      |     | C110,C111,C112,C113,C115 | ,                     |
| 40   |     | C118,C128,C129,C130,C13  | 1                     |
| 12   | 4   | C66,C77,C78,C100         | 56PF                  |
| 13   | 3   |                          | 1000F/16V             |
| 14   | 2   |                          | 2.211F<br>1 220pE     |
| 15   | 9   | C122 C123 C124 C125      | r, 330pr              |
| 16   | 1   | C533                     | 0.001uF/2KV           |
| 17   | 3   | D1,D6,D11                | 1N4004                |
| 18   | 7   | D2,D3,D4,D7,D8,D9,D10    | LED                   |
| 19   | 1   | D5                       | 1N4148                |
| 20   | 1   | F1                       | FUSE                  |
| 21   | 1   | JP1                      | CONN SOCKET 17X2      |
| 22   | 1   |                          | CONN SOCKET 7X2(JTAG) |
| 23   | 4   | JS1,JS2,JS3,JS4          |                       |
| 24   | 2   |                          |                       |
| 20   | 1   | 13                       | R 45CON               |
| 20   | 2   | .14 .17                  | PHONE JACK STEREO SW/ |
| 28   | 1   | J5                       | DC JACK               |
| _0   | •   |                          |                       |

### NIBA

=

| ltem     | Quar   | ntity Reference                                                 | Part                 |
|----------|--------|-----------------------------------------------------------------|----------------------|
| 29       | 1      | J6                                                              | USB_CON              |
| 30       | 1      | J9                                                              | CON4                 |
| 31       | 7      | L1,L3,L4,L5,L6,L7,L88                                           | F.B.                 |
| 32       | 1      | L2                                                              | 100uH                |
| 33       | 1      | P1                                                              | CONNECTOR DB9_FEMALE |
| 34       | 1      | P2                                                              | CONNECTOR DB9_MALE   |
| 35       | 8      | R1,R33,R34,R43,R48,R54,<br>R58,R63                              | 10K                  |
| 36       | 16     | R2,R3,R4,R5,R6,R7,R8,R9,<br>R10,R11,R12,R13,R19,R20,<br>R21,R35 | 22                   |
| 37       | 10     | R14,R18,R47,R64,R65,R66,<br>R71,R72,R73,R74                     | 4.7K                 |
| 38       | 1      | R15                                                             | 27K                  |
| 39       | 1      | R16                                                             | 1/1W                 |
| 40       | 1      | R17                                                             | 1.2K                 |
| 41       | 7      | R22,R23,R24,R52,R55,R61,<br>R62                                 | 470                  |
| 42       | 2      | R31,R25                                                         | 50 1%                |
| 43       | 4      | R36,R37,R40,R41                                                 | 2K                   |
| 44       | 1      | R38                                                             | 5K                   |
| 45       | 1      | R39                                                             | 22.1k                |
| 46       | 1      | R42                                                             | 0                    |
| 47       | 2      | R45,R46                                                         | 150                  |
| 48       | 1      | R50                                                             | 1.5K                 |
| 49       | 2      | R51,R53,                                                        | 18R2 1%              |
| 50       | 3      | R56,R499,R577                                                   | 1M                   |
| 51       | 2      | R60,R59                                                         | 47K                  |
| 52       | 3      | R67,R68,R69                                                     | 13                   |
| 53       | 1      | R70                                                             |                      |
| 54       | 1      | S1                                                              | SW PUSHBUTTON(RESET) |
| 55       | 1      | 52                                                              | SW SPDI(POWER)       |
| 56       | 1      | 53                                                              | SW_DIP4              |
| 57       | 1      | 01                                                              | 74LVX245             |
| 58       | 1      | 02                                                              |                      |
| 59       | 1      | 03                                                              | CN015R-113-0         |
| 60       | 1      |                                                                 |                      |
| 60       | 2      | 05,027                                                          | 74LVA32              |
| 62       | 1      |                                                                 | 2920040              |
| 03<br>64 | 2      |                                                                 | 741 \/14             |
| 65       | ა<br>ი |                                                                 | KM416S4020P          |
| 66       | ∠<br>1 | U10,09                                                          | 74HC245              |
| 67       | 1      | U12                                                             | TL497A               |

=

| ltem | Qua | ntity  | Reference  | Part       |
|------|-----|--------|------------|------------|
| 68   | 1   | U13    |            | OSC(10MHz) |
| 69   | 1   | U15    |            | LXT972     |
| 70   | 1   | U16    |            | OSC(25MHz) |
| 71   | 1   | U19    |            | 24LC256    |
| 72   | 1   | U20    |            | 74LV08     |
| 73   | 1   | U21    |            | DS1629     |
| 74   | 1   | U22    |            | CS4235-6   |
| 75   | 2   | U28,U  | 23         | LT1017     |
| 76   | 1   | U24    |            | 74HC32     |
| 77   | 1   | U25    |            | 78R33      |
| 78   | 1   | U26    |            | PDIUSBD12  |
| 79   | 3   | U30,U3 | 31,U33     | MAX3232    |
| 80   | 1   | U32    |            | IRM6000    |
| 81   | 1   | U34    |            | MAX3488    |
| 82   | 1   | U35    |            | 74LV4016   |
| 83   | 1   | VR1    |            | VR10K      |
| 84   | 4   | VR2,V  | R3,VR4,VR5 | VR20K      |
| 85   | 1   | X1     |            | 16.9344MHz |
| 86   | 1   | X2     |            | 32.768KHz  |
| 87   | 1   | Х3     |            | 6.000MHz   |

NIBA